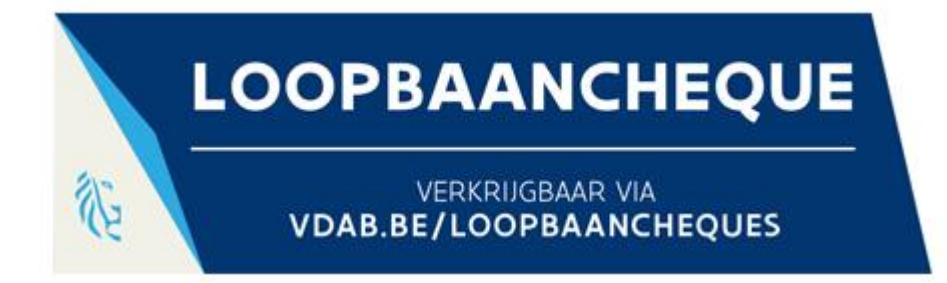

# Hoe loopbaanbegeleidingcheques bestellen

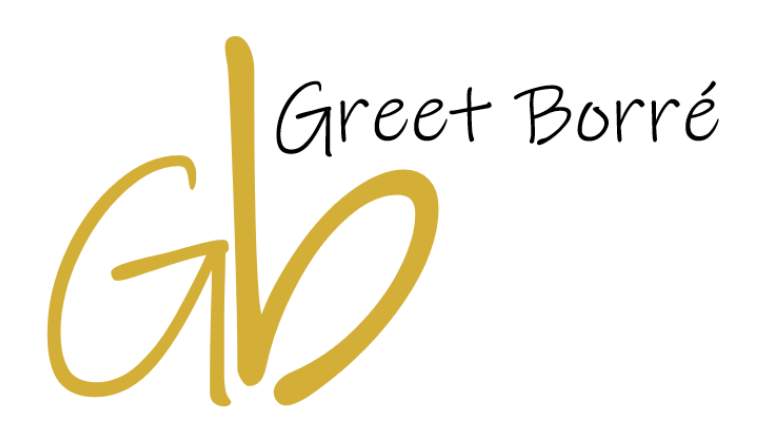

# Inhoudsopgrae

| 1. | Aanvragen van loopbaancheques (eerste 4 uur) | . 2 |
|----|----------------------------------------------|-----|
| 2. | Status van bestelling nakijken               | . 4 |

Versie 1.0

# 1. Aanvragen van loopbaancheques (eerste 4 uur)

### **STAP 1**

Open deze url: https://www.vdab.be/mlb/prive/dossier/loopbaancheques/aanvraag

| Log in                   |                      |
|--------------------------|----------------------|
| E-mail of rijksregistern | ummer                |
| Wachtwoord               |                      |
| Log in Wachtwoo          | ord vergeten         |
| OF                       |                      |
| Itsme®                   | elD en<br>kaartlezer |

# INFO

### Hoe aanmelden op itsme ?

Met behulp van uw bank app of uw identiteitskaart kan u Itsme installeren, volg de eenvoudige stappen hier:

https://www.vlaanderen.be/uw-overheid/werking-en-structuur/hoe-werkt-de-vlaamseoverheid/informatie-en-communicatie/aanmelden/aanmelden-via-itsme

### Hoe aanmelden met EID ?

Na het installeren van de EID software kan u aanloggen met behulp van een kaartlezer en uw identiteitskaart, volg de eenvoudige stappen hier:

https://www.vlaanderen.be/uw-overheid/werking-en-structuur/hoe-werkt-de-vlaamseoverheid/informatie-en-communicatie/aanmelden/aanmelden-met-eid-en-aangeslotenkaartlezer

Heb je een vraag over Itsme of eID? Bel 1700, het gratis nummer van de Vlaamse overheid.

### **STAP 2**

Indien je niet op de pagina terechtkomt om cheques te bestellen, scroll onderaan naar "bestel loopbaancheques"

https://www.vdab.be/mlb/prive/dossier/loopbaancheques/aanvraag

| HL Hans | Mijn loopbaan           | Mijn jobs                 | Nuttige links                    |                      |
|---------|-------------------------|---------------------------|----------------------------------|----------------------|
|         | Profiel & gewenste jobs | Zoek een job              | Bestel loopbaancheques           |                      |
|         | Opdrachten              | Jobsuggesties             | Arbeidsbeperking                 |                      |
|         | Berichten               | Vacatures & sollicitaties | Vrijstelling beschikbaarheid     |                      |
|         | Cv's                    | Beroepsoriëntatie         | Inschrijvingsgeld CVO / Ligo CBE |                      |
|         | Leeromgeving            |                           | Inschrijvingsgeld kunstonderwijs |                      |
|         | Documenten              |                           | Profieltest                      |                      |
|         |                         |                           |                                  |                      |
|         | Jobs                    | Evenementen               | Over VDAB                        | Heb je een vraag?    |
| VDAB    | Opleidingen             | Contact                   | Cijfers                          | 🖸 info@vdab.be       |
|         |                         | Help                      | Pers                             | 0800 30 700 (gratis) |
|         |                         | Werken bij VDAB           | Nieuwsbrief                      |                      |
|         |                         |                           |                                  | Volg ons 🕇 🞯 🎔 in 🗖  |
|         |                         |                           |                                  |                      |

### **STAP 3**

Zoals je kan zien bestel je een cheque van 4 uur loopbaanbegeleiding met waarde van 678,81€ voor slechts 40€

Selecteer "Ik ben akkoord met .."

# be to obtaan cheques kan je enkel loopbaan begeleiding betalen. Voor alle andere opleidings moet je opleidingscheques aanvragen. be use te leen loopbaan cheque k bestel een loopbaan cheque ter waarde van 561 euro (678.81 euro incl. BTW), en betaal slechts 40 euro voor 4 uren loopbaan begeleiding. HANS Braisi Kopen deze gegevens niet? Wijzig je gegevens Ik hen akkoord met algemene voorwaarden en verklaar dat alle door mij ingediende informatie naar waarheid is ingevuld. De loopbaancheque kan enkel gebruikt worden voor een loopbaan begeleiding bij een erkend loopbaan centrum. Deze lijst kan geraadpleegd worden op de website van VDAB. Ie kan met deze cheque één pakket loopbaan begeleiding volgen bij een centrum naar keuze. Wil je meer uren begeleiding, dan kan je een tweede loopbaancheque aanvragen na afloop van het eerste pakket. Ie hebt om de zes jaar recht op twee pakketten loopbaan begeleiding. Wil je meer informatie? Dan kan je altijd alle info hier raadplegen.

### en bevestig nadien met de "Bestel loopbaancheques" knop

De controle van de voorwaarden om een loopbaancheque aan te vragen zal zeker 14 werkdagen in beslag nemen. Heb je twijfels? Neem contact op met de servicelijn of lb.cheque@vdab.be

Bestel loopbaancheques Annuleer

Het kan tot 14 dagen duren alvorens de aanvraag is goedgekeurd.

## Loopbaancheques

| <ul> <li>Je aanvraag werd geregistreerd</li> <li>De controle van de voorwaarden om een loopbaancheque aan te vragen zal zeker 14 werkdagen in beslag nemen.</li> <li>Je ontvangt binnenkort een overschrijvingsformulier voor 40 euro. Je betaling wordt verwacht binnen de 14 dagen na ontvangst van het overschrijvingsformulier. Je kan op deze pagina opvolgen hoever het staat met je bestelling.</li> </ul> |                    |                                   |          |  |
|----------------------------------------------------------------------------------------------------|--------------------|-----------------------------------|----------|--|
| Hieronder vind je een overzicht van je bestellingen.                                                                                                    |                    |                                   |          |  |
| Overzicht bestelling(en) loopbaancheques                                                                                                    |                    |                                   |          |  |
| Aangevraagd op                                                                                                    | Bedrag (incl. BTW) | Status                            |          |  |
|                                                                                                    | 678.81 Euro        | Aangevraagd (😣 Annuleer aanvraag) | Q Detail |  |
| + Nieuwe bestelling                                                                                                    |                    |                                   |          |  |

### **STAP 4**

Druk op "detail" om meer info te krijgen over jouw aanvraag:

| meronoer ving je een overzicht van je bestelingen. |                    |                                   |          |  |
|----------------------------------------------------|--------------------|-----------------------------------|----------|--|
| Overzicht bestelling(en) loopbaancheques           |                    |                                   |          |  |
| Aangevraagd op                                     | Bedrag (incl. BTW) | Status                            |          |  |
| 16-08-2021                                         | 678.81 Euro        | Aangevraagd (😵 Annuleer aanvraag) | Q Detail |  |
| + Nieuwe bestelling                                |                    |                                   |          |  |
|                                                    |                    |                                   |          |  |

### Aanvraag detail

Ben je niet akkoord met het door het loopbaancentrum geregistreerde aantal uren? Aarzel niet om dit formulier in te vullen. Onze medewerkers zoeken samen met jou naar een oplossing.

| Aangevraagd op            | 16-08-2021  |
|---------------------------|-------------|
| Bedrag (incl. BTW)        | 678.81 Euro |
| Eigen bijdrage            | 40.0 Euro   |
| Uren                      | 4.0         |
| Status van je bestelling  | Aangevraagd |
| Reden loopbaanbegeleiding |             |
| Beginvraag                |             |
| Gestructureerde boodschap |             |
| Op rekeningnummer         |             |

# 2. Status van bestelling nakijken

Controleer elke week de status van jouw aanvraag

1.

https://www.vdab.be/mlb/prive/dossier/loopbaancheques/overzicht

2.

Log aan met itsme of EID

## 3.

## Selecteer "Detail"

|                                                                         | Opleidingen                   |                                   | → Mijn Loopbaan | 👤 HANS 🗸 |  |
|-------------------------------------------------------------------------|-------------------------------|-----------------------------------|-----------------|----------|--|
| Profiel & Gewenste jobs Cv's                                            | Opleidingen Ontwikkelingsplan |                                   |                 |          |  |
| Loopbaancheques<br>Hieronder vind je een overzicht van je bestellingen. |                               |                                   |                 |          |  |
| Overzicht bestelling(en) loopbaancheques                                |                               |                                   |                 |          |  |
| Aangevraagd op                                                          | Bedrag (incl. BTW)            | Status                            | _               |          |  |
| 16-08-2021                                                              | 678.81 Euro                   | Aangevraagd (😣 Annuleer aanvraag) | 0               | Q Detail |  |
| + Nieuwe bestelling                                                     |                               |                                   |                 |          |  |